## MikroTik — Беспроводные модемы

(**//Fix Me!**)

Беспроводные модемы

## Huawei E220

Список USB устройств:

Меню System/Resource кнопка Usb

или

/system resource usb print

пример вывода:

| # DEVICE | VENDOR               | NAME                 | SPEED |
|----------|----------------------|----------------------|-------|
| 0 1-0    | Linux 3.3.5 xhci-hcd | xHCI Host Controller | 480   |
| 1 2-0    | Linux 3.3.5 xhci-hcd | xHCI Host Controller | 5000  |
| 2 1-1    | HUAWEI Technologies  | HUAWEI Mobile        | 12    |

Нажать кнопку Advanced Mode

На вкладке General нужно задать значения полей:

- Port: usb2
- Info channel: 1
- APN

На вкладке РРР

• убрать галочку с Dial On Demand

## Ссылки

Настройка Mikrotik для работы с 3G/LTE модемом

https://sysadminmosaic.ru/mikrotik/mobile\_broadband\_modem/mobile\_broadband\_modem

2019-02-15 09:34

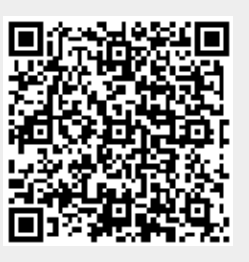